# PeopleAdmin Student Employment Job Application Help Guide Updated: July 2023

# 1. Accessing PeopleAdmin:

You can access the Student Employment job board at: uportland.peopleadmin.com. Select Student Employment from the three job category options.

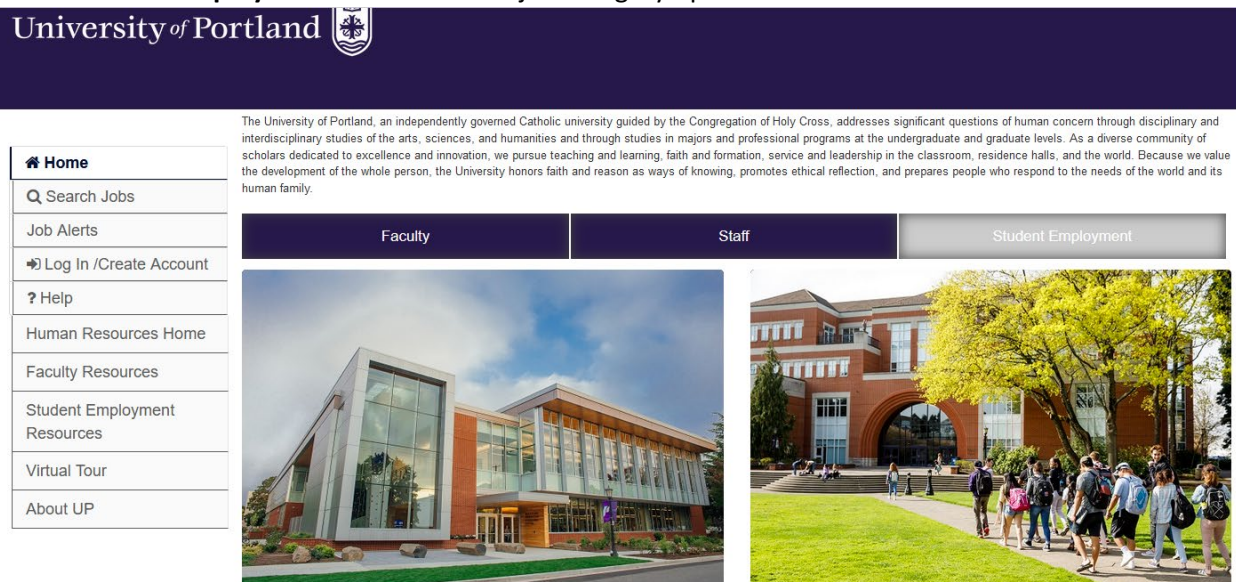

Review the posted student employment job positions. We encourage you to apply to any job postings in which you are interested and meet the minimum qualifications listed.

2. Creating a PeopleAdmin Account

| University of Portl             | and                                                                        | (or log into an already existing<br>account), select Log In/Create<br>Account from the side navigation. |
|---------------------------------|----------------------------------------------------------------------------|----------------------------------------------------------------------------------------------------|
| # Home                          | Log in to your account<br>Required fields are indicated with an asterisk * | Either enter your previously                                                                            |
|                                 | Usemanie                                                                   | established log in credentials or                                                                       |
| Log In /Create     Account      | * Password                                                                 | select <b>Create an Account</b> .                                                                       |
| ? Help                          | Forgot your username or password?                                          |                                                                                                    |
| Human Resources Home            | Log In                                                                     | Select <b>Create Account</b> again. We                                                                  |
| Faculty Resources               | Log In with LinkedIn                                                       | do not recommend logging in with                                                                        |
| Student Employment<br>Resources | Or Create an Account                                                       | LinkedIn, as it may disrupt email                                                                       |
| Virtual Tour                    |                                                                            |                                                                                                    |
| About UP                        |                                                                            | application status.                                                                                     |
| Create an Account               |                                                                            | NOTE: Your PeopleAdmin                                                                                  |
| Please provide the requeste     | d information below to create your                                         | application profile will <u>not</u> be connected to your                                                |
| account. You must have an       | account to apply to open positions.                                        | UP Single Sign On.                                                                                      |

To create a PeopleAdmin account (or log into an already existing account), select Log In/Create Account from the side navigation.

Create account Log In with LinkedIn

Or Log in to your account

#### Create an Account

Please provide the requested information below to create your account. You must have an account to apply to open positions.

Save time and upload your resume to prefill sections of your application.

### Upload Your Resume

Browse... No file selected.

### Login Information

Required fields are indicated with an asterisk \*

#### \* Username

Cannot include special characters

## \* Password

Password should be at least 6 characters

#### \* Password Confirmation

Please re-enter your password

\* Email

Please enter a valid email address

\* Email Confirmation

Please re-enter your email address

## 3. Submitting An Application

After creating and logging into your account, review the Student Employment job postings listed under the Student Employment tab on the Home page. To view the position detials of a posting, click on the job title.

After reviewing the position details thoroughly, you may **Bookmark this Posting** to revisit the posting at a later date or start your application by selecting **Apply for this Job**.

Many of the Personal Information fields will pull through from your applicant profile. Please confirm your **UP Email** and **Student ID Number** are accurate.

| University of Portland          | d 👺                                                                                                    |                                                                                                    |                                                                          |                                                               |
|---------------------------------|----------------------------------------------------------------------------------------------------|----------------------------------------------------------------------------------------------------|--------------------------------------------------------------------------|---------------------------------------------------------------|
|                                 | • New Application started.                                                                             |                                                                                                    |                                                                          |                                                               |
| # Home                          | Application for TEST Help Desk Assistar                                                                | nt: Personal Information                                                                                      |                                                                          |                                                               |
| Q Search Jobs                   | Save changes                                                                                           | Save & Continue                                                                                               | Check Information                                                        |                                                               |
| Job Alerts                      | Personal Information ~                                                                                 |                                                                                                    |                                                                          |                                                               |
| Vour Bookmarked Postings        | Go                                                                                                    |                                                                                                    |                                                                          |                                                               |
| Your Applications               |                                                                                                    |                                                                                                    |                                                                          |                                                               |
| Sour Documents                  | For security purposes, this system automatically le<br>page from the dropdown menu and clicking GO but | ogs you off when it senses no activity for 60 minute:<br>utton every 60 minutes in order to avoid losing your | <ol> <li>Please click either the Next button or you<br/>data.</li> </ol> | can go to different pages of the application by selecting the |
| Account Settings                | Required fields are indicated with an asterisk (*).                                                    |                                                                                                    |                                                                          |                                                               |
| 也 Logout Claire                 | Contact Information                                                                                    |                                                                                                    |                                                                          |                                                               |
| ? Help                          | * First Name                                                                                           |                                                                                                    |                                                                          |                                                               |
| Human Resources Home            |                                                                                                    |                                                                                                    |                                                                          |                                                               |
| Faculty Resources               | Middle Name                                                                                            |                                                                                                    |                                                                          |                                                               |
| Student Employment<br>Resources | * Last Name                                                                                            |                                                                                                    |                                                                          |                                                               |
| Virtual Tour                    |                                                                                                    |                                                                                                    |                                                                          |                                                               |
| About UP                        | Preferred Name                                                                                         |                                                                                                    |                                                                          |                                                               |
|                                 |                                                                                                    |                                                                                                    |                                                                          |                                                               |

Input all required and optional fields. Please use your <u>UP STUDENT EMAIL</u> to insure you receive all email notifications regarding your application. Select **Create Account** at the bottom of the screen.

| General Information                                       |                                                    |                   |
|-----------------------------------------------------------|----------------------------------------------------|-------------------|
| * Are you a current University of Portland student enro   | lled at least half time and working towards a de   | gree?             |
| ▼                                                         |                                                    |                   |
| * Are you 18 years of age or older?                       |                                                    |                   |
| ✓                                                         |                                                    |                   |
| * Are you presently legally authorized to work in the Ur  | ited States?                                       |                   |
| ✓                                                         |                                                    |                   |
| If you are offered a position, will you now or in the ful | ture need this institution to sponsor you for a wo | ork visa?         |
|                                                           |                                                    |                   |
| * Have you ever worked for the University of Portland     | before?                                            |                   |
|                                                           |                                                    |                   |
| * Have you ever been discharged from employment du        | e to work or conduct that was not satisfactory?    |                   |
|                                                           |                                                    |                   |
| If yes, please explain:                                   |                                                    |                   |
|                                                           |                                                    |                   |
|                                                           |                                                    |                   |
| Do you have relatives employed by the University of       | Portland?                                          |                   |
|                                                           |                                                    |                   |
| Relatives                                                 |                                                    |                   |
| Add Relatives Entry                                       |                                                    |                   |
|                                                           |                                                    |                   |
| Save changes                                              | Save & Continue                                    | Check Information |
| Personal Information V                                    |                                                    |                   |
|                                                           |                                                    |                   |

Answer the required questions under **General Information**. Note: you are still eligible for student employment if you are under the age of 18. However, you cannot work in the following departments: Facilities, Bon Appetit, or Campus Safety.

Select Go.

### Application for TEST Help Desk Assistant: Educational History

| 📢 Pre                                         | vious                       | Save changes                                        | Save & Continue             | Check Information |
|-----------------------------------------------|-----------------------------|-----------------------------------------------------|-----------------------------|-------------------|
| Educational History                           | ~                           |                                                     |                             |                   |
| Gi                                            |                             |                                                     |                             |                   |
| Please enter your education                   | onal history beginning wit  | h the most recent by clicking the Add Post High Sch | ool Education Entry button. |                   |
| Required fields are indicat                   | ed with an asterisk (*).    |                                                     |                             |                   |
| Highest Education                             |                             |                                                     |                             |                   |
| Please identify the highe                     | est level of education that | at has been completed or is in process              |                             |                   |
| Bachelors Degree or Equi                      | valent 🗸                    |                                                     |                             |                   |
| Post High School Ed                           | ducation                    |                                                     |                             |                   |
| _                                             |                             |                                                     |                             |                   |
| * School Name                                 | University of Portland      |                                                     |                             |                   |
| * School Location<br>(City, State, Country if | Portland OR                 |                                                     |                             |                   |
| not USA)                                      |                             |                                                     |                             |                   |
| * Fields Of Study                             | Business                    |                                                     |                             |                   |
| D T                                           | Bachalan                    |                                                     |                             |                   |
| Degree type                                   | Bachelors V                 |                                                     |                             |                   |
| Date Degree<br>Received or<br>Expected        | 05/01/2026                  |                                                     |                             |                   |
| Remove Entry?                                 |                             |                                                     |                             |                   |
| L Kenove Endy?                                |                             |                                                     |                             |                   |

Add Post High School Education Entry

Add your **Education History** information. This should be the degree(s) you are currently working on and the estimated date of completion.

If you have previous Education History (for example, an Associates), you can add multiple entries. Select **Go**.

| Application for TEST Help Desk Assistant: Documents Needed To Apply |                                                     |                                                     |                                               |  |  |  |
|---------------------------------------------------------------------|-----------------------------------------------------|-----------------------------------------------------|-----------------------------------------------|--|--|--|
| H Previous                                                          | Save changes                                        | Save & Continue                                     | Check Information                             |  |  |  |
| Documents Needed To Apply v                                         |                                                     |                                                     |                                               |  |  |  |
| Go                                                                  |                                                     |                                                     |                                               |  |  |  |
| You may be asked to attach any optional or required                 | documents. If you begin applying, but do not finish | attaching all of your documents, the documents that | you have attached will be held in the system. |  |  |  |
| Add Optional Resume                                                 |                                                     |                                                     |                                               |  |  |  |
| Add Optional Cover Letter                                           |                                                     |                                                     |                                               |  |  |  |
| ✓ Previous                                                          | Save changes                                        | Save & Continue                                     | Check Information                             |  |  |  |
| Documents Needed To Apply v                                         |                                                     |                                                     |                                               |  |  |  |
| Go                                                                  |                                                     |                                                     |                                               |  |  |  |

Upload the **Documents Needed to Apply**. This page will indicate whether a document is optional or required. Select **Go**.

#### Application for TEST Help Desk Assistant: References

| H Previous                                                                              | Save changes                                           | Save & Continue                                    | Check Information                                    |                |
|-----------------------------------------------------------------------------------------|--------------------------------------------------------|----------------------------------------------------|------------------------------------------------------|----------------|
| References v                                                                            |                                                        |                                                    |                                                      |                |
| Go                                                                                      |                                                        |                                                    |                                                      |                |
| Please enter your reference information by clicking                                     | the Add References Entry button.                       |                                                    |                                                      |                |
| When finished, please click either the Next button of                                   | or you can go to different pages of the application by | selecting the page from the dropdown menu and clid | king GO button every 60 minutes in order to avoid lo | sing your data |
| Required fields are indicated with an asterisk (*).                                     |                                                        |                                                    |                                                      |                |
| Contact References                                                                      |                                                        |                                                    |                                                      |                |
| If you become a finalist for this position, may we<br>Yes, no need to contact me first. | e contact your references:                             |                                                    |                                                      |                |
| References                                                                              |                                                        |                                                    |                                                      |                |
| Add References Entry                                                                    |                                                        |                                                    |                                                      |                |
| Previous                                                                                | Save changes                                           | Save & Continue                                    | Check Information                                    |                |
| References v                                                                            |                                                        |                                                    |                                                      |                |
| Go                                                                                      |                                                        |                                                    |                                                      |                |

# Upload your Reference's contact information by selecting Add Reference Entry. Must student employment applications will not require References, but it is best practice to provide 1 - 3 references on your application.

| Application for TEST Help Desk Assistant: Vo                                                                                                    | luntary Self Identification of Disat                                                                    | pility                                                                                       |                                                                                                    |                                                                 |
|----------------------------------------------------------------------------------------------------|----------------------------------------------------------------------------------------------------|----------------------------------------------------------------------------------------------|----------------------------------------------------------------------------------------------------|-----------------------------------------------------------------|
| A Previous                                                                                                    | Save changes                                                                                            | Save & Continue                                                                              | Check Information                                                                                           |                                                                 |
| Voluntary Self Identification of Disability                                                                                                    |                                                                                                    |                                                                                              |                                                                                                    |                                                                 |
| Go                                                                                                    |                                                                                                    |                                                                                              |                                                                                                    |                                                                 |
| Voluntary Self Identification of Disability                                                                                                    |                                                                                                    |                                                                                              |                                                                                                    |                                                                 |
|                                                                                                    | Voluntary                                                                                               | Self-Identification of Disability                                                            |                                                                                                    |                                                                 |
|                                                                                                    |                                                                                                    |                                                                                              | ОМ                                                                                                    | Form CC-305<br>IB Control Number 1250-0005<br>Expires 1/31/2020 |
|                                                                                                    | Why are you being                                                                                       | g asked to complete th                                                                       | nis form?                                                                                                   |                                                                 |
| Because we do business with the government, w<br>asking you to tell us if you have a disability or if y<br>you give will be kept private and will not be used a | e must reach out to, hire, and provid<br>ou ever had a disability. Completing<br>against you in any way | e equal opportunity to qualified people with<br>this form is voluntary, but we hope that you | disabilities. <sup>†</sup> To help us measure how well<br>u will choose to fill it out. If you are applying | we are doing, we are<br>g for a job, any answer                 |

If you already work for us, your answer will not be used against you in any way. Because a person may become disabled at any time, we are required to ask all of our employees to update their information every five years. You may voluntarily self-identify as having a disability on this form without fear of any punishment because you did not identify as having a disability earlier.

## How do I know if I have a disability?

You are considered to have a disability if you have a physical or mental impairment or medical condition that substantially limits a major life activity, or if you have a history or record of such an impairment or medical condition.

Disabilities include, but are not limited to:

- Blindness Autism Cerebral palsy
   HIV/AIDS Deafness
- Bipolar disorder
  Major depression
  Multiple Sclerosis (MS)
  Missing limbs or partially missing limbs
- · Post-traumatic stress disorder (PTSD) · Obsessive compulsive disorder
- Impairments requiring the use of a wheelchair
  Intellectual disability (previously called mental retardation)

Please check one of the boxes:

Cancer
Diabetes

Epilepsy

□ Yes, I have a disability (or previously had a disability)

 Schizophrenia Muscular dystrophy

No, I do not have a disability

🗌 I do not wish to answer

Review the Voluntary Self-Identification of Disability and the Reasonable Accommodation Notice. Select Go.

Application for TEST Help Desk Assistant: Voluntary Self Identification of Protected Veteran Status

| ++                                                                                                    | ,                                                                                                    |                                                                                                    |                                                                                                    |                                         |  |
|----------------------------------------------------------------------------------------------------|----------------------------------------------------------------------------------------------------|----------------------------------------------------------------------------------------------------|----------------------------------------------------------------------------------------------------|-----------------------------------------|--|
| M Previous                                                                                                    | Save changes                                                                                                | Save & Continue                                                                                               | Check Information                                                                                         |                                         |  |
| Voluntary Self Identification of Protected Vetera $\checkmark$                                                                                                    |                                                                                                    |                                                                                                    |                                                                                                    |                                         |  |
| Go                                                                                                    |                                                                                                    |                                                                                                    |                                                                                                    |                                         |  |
| This employer is a Government contractor subject to take affirmative action to employ and advance in en                                                                                                    | the Vietnam Era Veterans' Readjustment Assistance<br>nployment: (1) disabled veterans; (2) recently separat | Act of 1974, as amended by the Jobs for Veterans Act<br>ted veterans; (3) active duty wartime or campaign bac | ct of 2002, 38 U.S.C. 4212 (VEVRAA), which require<br>dge veterans; and (4) Armed Forces service medal ve | s Government contractors to<br>eterans. |  |
| These dassifications are defined as follows:  A ' <u>disabled veteran</u> ' is one of the following:  A veteran of the U.S. military, ground, naval or air service who is entitled to compensation (or who but for the receipt of military retired pay would be entitled to compensation) under laws administered by the Secretary of Veterans Affairs; or  A person who was discharged or released from active duty because of a service-connected disability. A <u>Tecently separated veteran</u> ' means any veteran during the three-year period beginning on the date of such veteran's discharge or release from active duty in the U.S. military, ground, naval, or air service. An <u>'active duty wartime or campaign badge veteran</u> ' means a veteran who served on active duty in the U.S. military, ground, naval or air service during a war, or in a campaign or expedition for which a campaign badge has been authorized under the laws administered by the Department of Defense. An <u>'Armed Forces service medial veteran</u> ' means a veteran who, while serving on active duty in the U.S. military, ground, naval or air service, participated in a United States military operation for which an Armed Forces service An <u>'Armed Forces service medial veteran</u> ' means a veteran who, while serving on active duty in the U.S. military, ground, naval or air service, participated in a United States military operation for which an Armed Forces service |                                                                                                    |                                                                                                    |                                                                                                    |                                         |  |
| Protected veterans may have additional rights under USERRA—the Uniformed Services Employment and Reemployment Rights Act. In particular, if you were absent from employment in order to perform service in the uniformed service,<br>you may be entitled to be reemployed by your employer in the position you would have obtained with reasonable certainty if not for the absence due to service. For more information, call the U.S. Department of Labor's Veterans<br>Employment and Training Service (VETS), toll-free, at 1-860-4-USA-DOL.                                                                                                    |                                                                                                    |                                                                                                    |                                                                                                    |                                         |  |
| If you believe you belong to any of the categories of protected veterans listed above, please indicate by selecting the appropriate answer below. As a Government contractor subject to VEVRAA, we request this information in order to measure the effectiveness of the outreach and positive recruitment efforts we undertake pursuant to VEVRAA.                                                                                                    |                                                                                                    |                                                                                                    |                                                                                                    |                                         |  |
| Voluntary Self Identification of Protecte                                                                                                    | d Veteran Status                                                                                            |                                                                                                    |                                                                                                    |                                         |  |
| Disability and Veteran Status:                                                                                                    |                                                                                                    |                                                                                                    |                                                                                                    |                                         |  |
| Please select                                                                                                    |                                                                                                    |                                                                                                    | ~                                                                                                    |                                         |  |
| Previous                                                                                                    | Save changes                                                                                                | Save & Continue                                                                                               | Check Information                                                                                         |                                         |  |

# Review the Voluntary Self Identification of Protected Veteran Status. Select Go.

Voluntary Self Identification of Protected Veters V

| Application for TEST Help Desk Assista    | ant: Demographic Information |                 |                   |
|-------------------------------------------|------------------------------|-----------------|-------------------|
|                                           | Save changes                 | Save & Continue | Check Information |
| Demographic Information                   |                              |                 |                   |
| Go                                        |                              |                 |                   |
| Voluntary Demographic Information         |                              |                 |                   |
| Gender                                    |                              |                 |                   |
| Please select v                           |                              |                 |                   |
| Select an Ethnicity classification        |                              |                 |                   |
| Please select v                           |                              |                 |                   |
| Select a Race classification:             |                              |                 |                   |
| American Indian or Alaska Native          |                              |                 |                   |
| Asian                                     |                              |                 |                   |
| Black or African American                 |                              |                 |                   |
| Native Hawaiian or Other Pacific Islander |                              |                 |                   |
| White                                     |                              |                 |                   |
| Other                                     |                              |                 |                   |
| Please select all that apply.             |                              |                 |                   |
|                                           | Save changes                 | Save & Continue | Check Information |
| Demographic Information v                 |                              |                 |                   |
| Go                                        |                              |                 |                   |

Review the Volunteer Demographic Information. Select Go.

Review your application materials. To make any desired edits, select the section title (ie: Personal Information, Educational History, etc). When you are satisfied with your application materials, select **Certify and Submit**.

Certify and submit your Application for TEST Help Desk Assistant

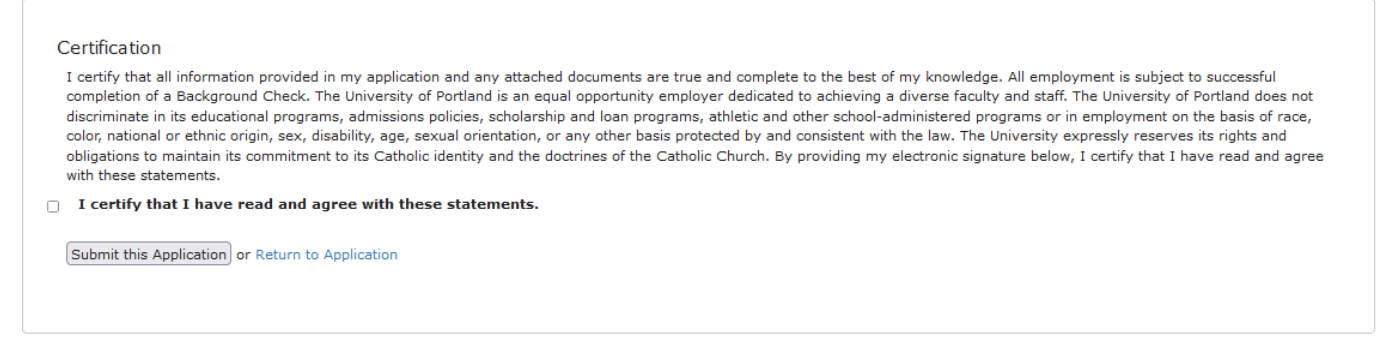

Review the Certification statement. Select the check box and select Submit this Application.

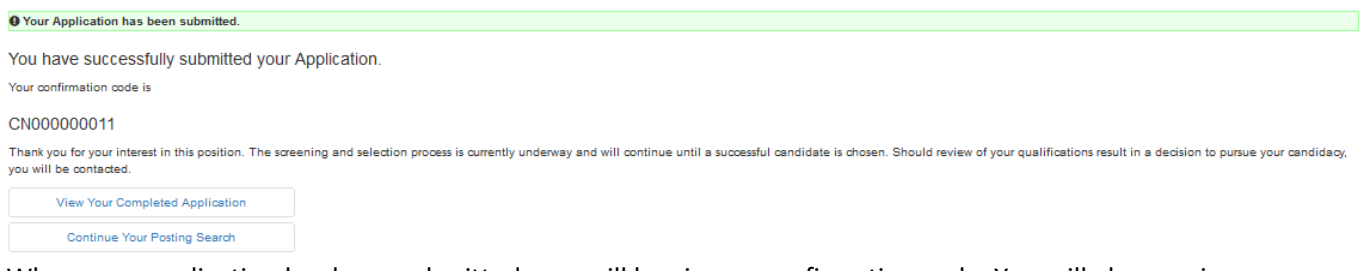

When your application has been submitted, you will be given a confirmation code. You will also receive an email with this confirmation code and FAQ answers. If you have additional questions about your application, you can email <u>studentemployment@up.edu</u>.